# Вимірювальні комплекси «ФЛОУТЕК-ТМ-2-3-6-Т» Програмне забезпечення для налаштування Bluetoothз'єднання між обчислювачем ПК-В та перетворювачем інтерфейсів ініціативним-М

Настанова оператора АЧСА.00030-01 34 31.HO

## Терміни:

**Інтерфейс Bluetooth**, (укр. блютуз) - бездротовий інтерфейс, за допомогою якого відбувається обмін даними між обчислювачем ПК-В та перетворювачем інтерфейсу ініціативним-М (далі по тексту - перетворювач). Обмін даними може відбуватися тільки в межах зони радіозв'язку.

<u>Зона padioзв'язку Bluetooth</u> - зона, в якій є можливість взаємного визначення наявності пристроїв, їх з'єднання один з одним та обмін даними між з'єднаними пристроями через інтерфейс Bluetooth.

**МАС-адреса пристрою** - Унікальна послідовність з шести байт, яка записується в форматі XX:XX:XX:XX:XX:XX, де XX - значення байтів у шістнадцятковій системі обчислення. Призначена для однозначної ідентифікації пристрою при його підключенні до мережі, або при паруванні з іншим пристроєм.

**Пара Bluetooth** - Центральний (перетворювач інтерфейсу ініціативний-М) та периферійний пристрій (ПК-В), для яких була виконана послідовність переводу з **режиму пусконаладки** в **експлуатаційний режим** (зв' язок та встановлення признаку ексклюзивного з'єднання).

**<u>Режим пусконаладки Bluetooth</u>** - Робочий режим, в якому є можливість з'єднання ПК-В без організації **пари Bluetooth** з будь-яким перетворювачем інтерфейсу ініціативним, якщо такий був доступним в **зоні радіозв'язку Bluetooth** на момент під'єднання живлення ПК-В.

**Експлуатаційний режим Bluetooth** - Робочий режим, в якому з'єднання ПК-В можливе тільки з одним перетворювачем. Потребує обов'язкового попереднього виконання послідовності організації **пари Bluetooth** на центральному та периферійному пристроях. Не допускає з'єднання з будь-яким іншим перетворювачем, навіть якщо такий буде доступним в зоні радіозв'язку Bluetooth після подачі живлення ПК-В.

<u>ПЗ</u> - Програмне забезпечення.

## 1. Загальні положення

1.1 Настанова оператора призначена для ознайомлення обслуговуючого персоналу з програмним забезпеченням і порядком його використання при роботі з пристроями.

1.2 Програма призначена для налаштування Bluetooth-з'єднання між обчислювачем ПК-В та перетворювачем інтерфейсу ініціативним-М (далі по тексту – перетворювач).

## 2. Вимоги до операційної системи та апаратної платформи:

Функціонування програми здійснюється під керуванням операційної системи Windows 98 (або старшої) на апаратній платформі з ОЗП >64Мб. Обов'язкова наявність порту USB для під'єднання перетворювача до комп'ютера.

## 3. Підготовка перетворювача до роботи з програмою:

Від'єднайте зовнішні джерела живлення від перетворювача.

- Під'єднайте перетворювач до порту USB комп'ютера.
- Встановіть драйвер віртуального послідовного порту (якщо він не був встановлений раніше), визначте номер віртуального послідовного порту, до якого під'єднаний перетворювач та зафіксуйте його для подальшого використання в процесі роботи.

### 4. Встановлення програми:

Файли програми мають бути скопійована до будь-якої теки, для якої у користувача є права на запис файлів.

### 5. Робота з програмою:

Виконавчий файл програми - **BTCONN\_VXX\_XX.EXE**, де **XX\_XX** означає номер версії. Програма має російськомовний інтерфейс. Після завантаження, програма видає запит параметрів зв'язку, як показано на Рис.1:

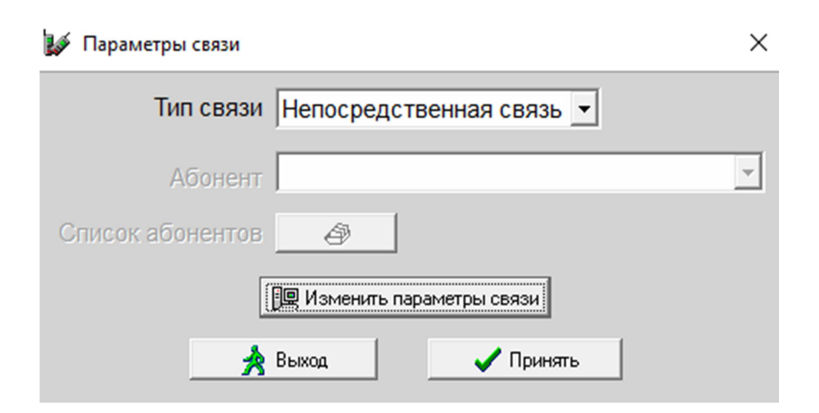

Рис.1 - Вид запиту параметрів зв'язку.

Виберіть тип зв'язку «Непосредственная связь» та натисніть екранну кнопку «Изменить параметры связи». Після цього буде виданий запит параметрів зв'язку:

| 💕 Параметры связи с устройством (непосредственная связь) |                               |
|----------------------------------------------------------|-------------------------------|
|                                                          | Скорость обмена 38400 - бит/с |
| Время ожидания первого                                   | Время ожидания следующих      |
| байта ответа (1120) 10 с                                 | байтов ответа (555000)        |
| Кол. попыток обмена 1                                    |                               |
| 🗸 Принять                                                | 📌 Выход                       |

Рис.2 - Загальний вид вікна запиту параметрів зв'язку.

Виберіть порт підключення за номером, який був визначений та зафіксований на етапі підготовки перетворювача до роботи з програмою. Рекомендовані значення параметрів зв'язку наступні:

- час очікування першого байту відповіді, с 10
- час очікування наступних байт відповіді, мс 2500
- швидкість обміну, бод 115200

По закінченні налаштування параметрів натисніть екранну кнопку «Принять» для запам'ятовування налаштувань.

У разі успішного з'єднання з портом, до якого під'єднаний перетворювач, у головному меню програми буде показана тема «Настройки» в якій будуть здійснюватися подальші налаштування.

Оскільки на периферійному пристрої при умові відсутності зв'язку може бути активований алгоритм переводу модуля Bluetooth в енергозберігаючий режим, необхідно виконати наступну послідовність «пробудження» ПК-В:

- виконайте коротку дію на сенсорну кнопку для «пробудження» індикатору ПК-В. Після цієї дії індикатор буде активним протягом 120 секунд.
- при активному індикаторі виконайте подвійну коротку дію на сенсорну кнопку для «пробудження» інтерфейсу Bluetooth. Після цієї дії модуль Bluetooth буде доступний для з'єднання з центральним пристроєм протягом 90 секунд.

Під темою «Настройки» виберіть операцію «Состояние», яка виведе на екран поточний стан модуля Bluetooth, що встановлений у перетворювачі, при цьому час виконання операції складає 15-20 секунд.

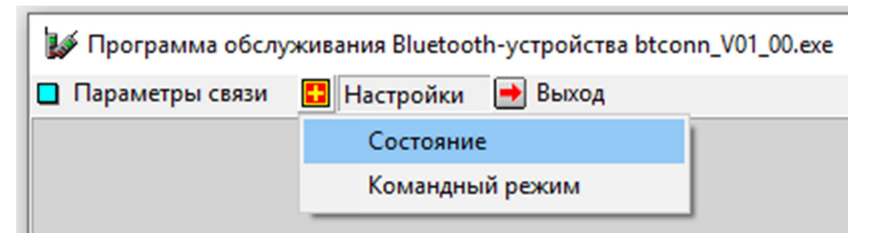

Рис.3 - Вибір теми «Настройки» та операції «Состояние» для визначення поточного стану модуля Bluetooth.

Програма налаштування Bluetooth-з'єднання між обчислювачем ПК-В та перетворювачем інтерфейсів ініціативним-М. Настанова оператора. АЧСА.00030-01 34 31.НО

У разі будь-якого збою під час виконання операції, необхідно повторити ії не менше, ніж два рази.

| Состояние                             |                      |
|---------------------------------------|----------------------|
| Режим                                 | Эксплуатационный     |
| Соединение                            | Нет                  |
| Пара                                  | Есть                 |
| МАС-адрес<br>периферийного устройства | F3:B8:04:23:E8:6C    |
| МАС-адрес<br>центрального устройства  | C8:CA:42:BB:58:B8    |
| Версия модуля                         | Mar 16 2019 19:05:26 |
| 🗙 Разрыв пары                         | 🔗 Создание пары      |
| 📴 Обновить                            | 📌 Выход              |

Рис.4 - Загальний вид вікна поточного стану модуля Bluetooth.

Інтерпретація результатів виконання функції проводиться наступним чином:

#### Поточний режим роботи:

- «Режим Эксплуатационный» Експлуатаційний режим.
- «Режим Пусконаладочный» Режим пусконаладки.

#### Наявність з'єднання:

- «Соединение Есть» Перетворювач з'єднаний з ПК-В.
- «Соединение Нет» З'єднання відсутнє.

#### Наявність парування:

- «Пара Есть» Пара Bluetooth з ПК-В організована.
- «Пара Нет» Пара Bluetooth відсутня.

#### МАС-адреси пристроїв системи:

- «МАС-адрес центрального устройства» МАС адреса інтерфейсу Bluetooth перетворювача.
- «МАС-адрес периферийного устройства» МАС адреса інтерфейсу Bluetooth ПК-В (якщо наявне з'єднання або пара).

#### Версія ПЗ модуля Bluetooth:

• «Версия модуля» - Дата та час збірки ПЗ модуля Bluetooth центрального пристрою

## Увага! Інформація у вікні поточного стану модуля Bluetooth не буде оновлюватись автоматично. Для оновлення інформації натисніть екранну кнопку «Обновить».

Якщо було визначено наявність з'єднання, наявність пари та відповідність МАС-адреси периферійного пристрою, то послідовність переводу перетворювача в експлуатаційний режим вважається завершеною.

## Програма налаштування Bluetooth-з'єднання між обчислювачем ПК-В та перетворювачем інтерфейсів ініціативним-М. Настанова оператора. АЧСА.00030-01 34 31.НО

Якщо було визначено наявність з'єднання при відсутності пари:

- прочитайте на індикаторі МАС-адресу периферійного пристрою та встановіть її відповідність;
- натисніть кнопку «Создание пары», натисніть екранну кнопку «Да» у відповідь на запит програми про створення пари з периферійним пристроєм;
- зачекайте завершення виконання операції до показу програмою вікна зі сповіщенням «Операция создания пары выполнена успешно»;
- виконайте послідовність дій для переведення ПК-В в експлуатаційний режим (див. документ «Вимірювальні комплекси «ФЛОУТЕК-ТМ-2-3-6-Т».
  Налаштування Bluetooth-з'єднання між обчислювачем ПК-В та перетворювачем інтерфейсів ініціативним-М. Настанова з експлуатації»);
- виберіть операцію «Состояние» під темою «Настройки» в головному меню програми, або натисніть екранну кнопку «Обновить», якщо вікно поточного стану модуля Bluetooth показано на екрані;
- інтерпретуйте результати виконання операції «Состояние».

Якщо було визначено відсутність зв'язку з ПК-В, виконайте наступну послідовність дій:

- перевірте роботу периферійного пристрою в режимі пусконаладки та виконайте переведення ПК-В в цей режим в разі необхідності (див. документ «Вимірювальні комплекси «ФЛОУТЕК-ТМ-2-3-6-Т». Налаштування Bluetooth-з'єднання між обчислювачем ПК-В та перетворювачем інтерфейсів ініціативним-М. Настанова з експлуатації»);
- перевірте роботу центрального пристрою в режимі пусконаладки та виконайте переведення перетворювача в цей режим в разі необхідності. Для цього натисніть екранну кнопку «Разрыв пары» у вікні поточного стану модуля Bluetooth (див. Рис 4)